Adding a role in Wilma, when you already have an account

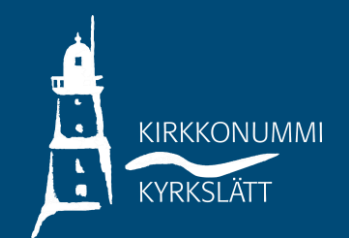

- Log in to Wilma with your existing account. Click on the icon of a "head" in the upper right corner. Choose "Käyttöoikeudet / User rights".
- This will open a page where you can select the "Lisää rooli / Add role" function at the bottom of the page.

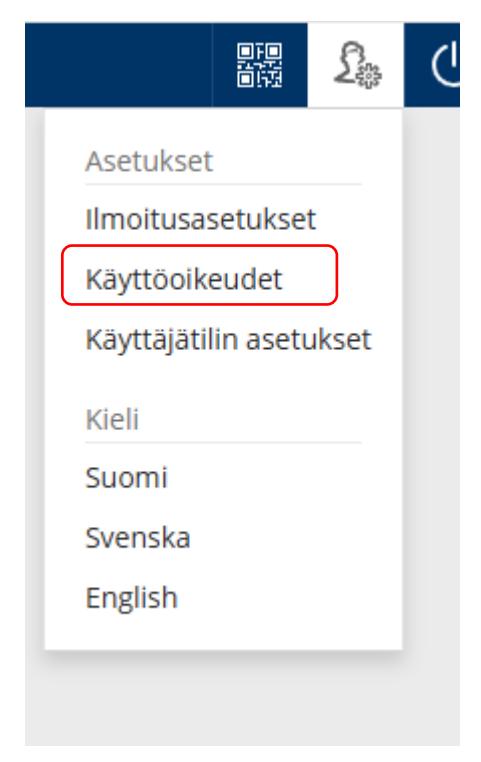

## Roolien lisääminen

Jos käytettävissäsi on useita Wilma-rooleja, voit yhdistää ne samaan käyttäjätunnukseen. Roolin lisääminen onnistuu antamalla avainkoodi tai käytössäsi oleva toinen Wilma-tunnus. Joissain oppilaitoksissa huoltajat voivat lisätä roolin vahvistamalla huoltajatiedot Digi- ja väestötietoviraston palvelusta. Jatkossa näet kaikkien rooliesi tiedot käyttäjätunnuksella

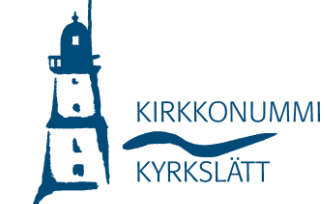

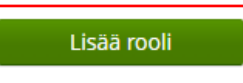

You will now see your current roles, and you can add a new one, select the last option: huoltajatiedot saatavilla Digi- ja väestötietoviraston kautta/Guardian information via the Digital and population data services agency

(the "key code" option is only available for guardians with a security ban or other special reason for receiving a key code letter).

 Click on "Hae huollettavasi/ Search your dependants", you will now be redirected to Suomi.fi. From there, select your dependant to add to your Wilma account.

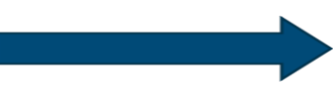

| -   |  |  |  |
|-----|--|--|--|
|     |  |  |  |
| - • |  |  |  |
|     |  |  |  |

Hae huoltajuustietoja Asiointivaltuudet-palvelusta

Hae huollettavasi

Bobäcks skola, Gesterbyn koulu, Heikkilän koulu, Jokirinteen koulu, Kantvikin koulu, Kartanonrannan koulu, KIEKU-koulu, Kyrkslätts gymnasium, Laajakallion koulu, Masalan koulu, Nissnikun koulu, Opetuspalvelut / Utbildningstjänster, Papinmäen koulu, Porkkalan lukio, Porkkalan lukion aikuislinja, Sjökulla skola, Valpas-koulu, Veikkolan koulu, Vuorenmäen koulu, Winellska skolan, X\_Asettelut\_lukio, X\_Asettelut\_peruskoulu\_esikoulu\_virasto, X\_Asettelut\_PK\_pääkäyttäjät

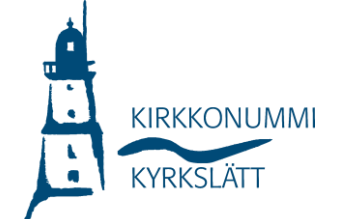

Seuraava

- -Choose "Seuraava/Next" if you have now selected the dependants you want to add to your Wilma account.
- If you want to select a second dependent, tick "huoltajatiedot saatavilla Digi- ja väestötietoviraston kautta/Guardian information via the Digital and population data services agency" and continue in the same way.
- When you're ready, choose "Yhdistä/Connect".

| G                     |                   |
|-----------------------|-------------------|
| e                     |                   |
|                       |                   |
| vyt lisättävät roolit |                   |
| 0                     |                   |
| -                     |                   |
|                       | Edellinen Yhdistä |

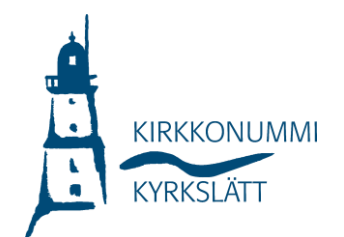